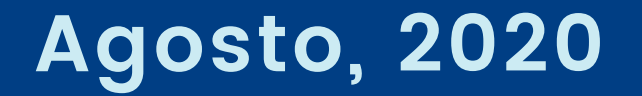

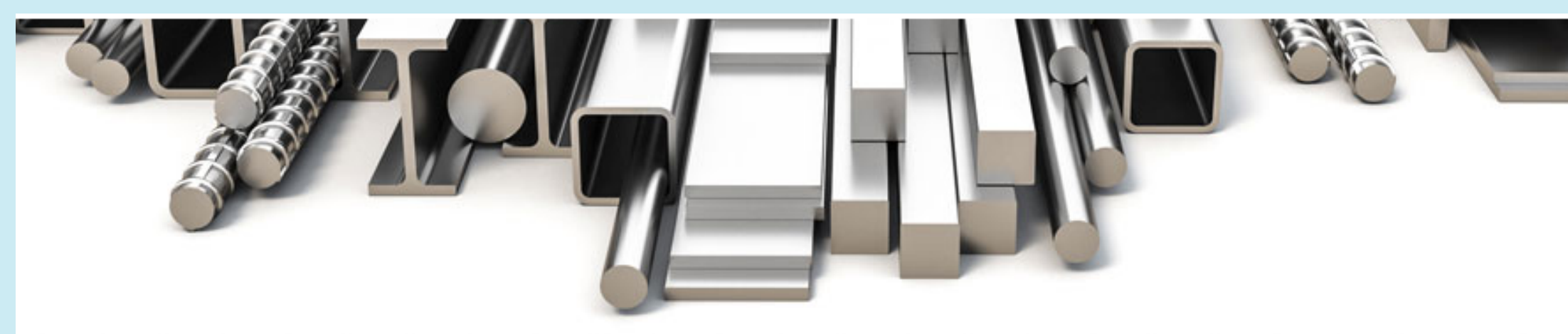

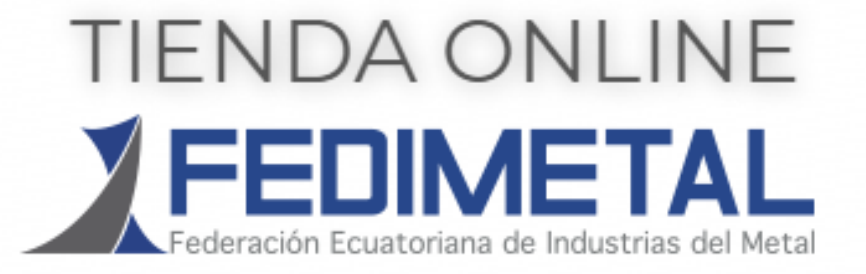

## BIENES & SERVICIO DE INTERÉS PARA LOS SOCIOS

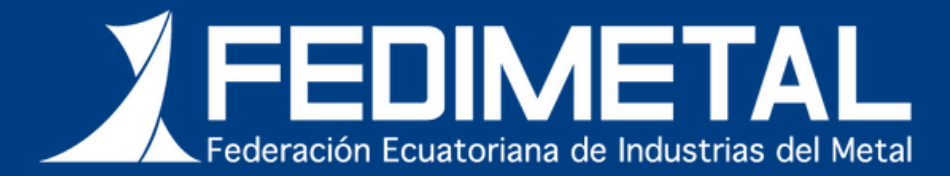

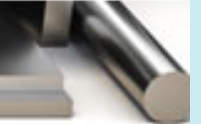

## Manual de Usuario

### Tienda Online FEDIMETAL

Este manual contiene los pasos específicos para que los afiliados accedan a la tienda virtual de bienes y servicios promocionados entre los socios.

Elaborado por: Unidad de Marketing FEDIMETAL

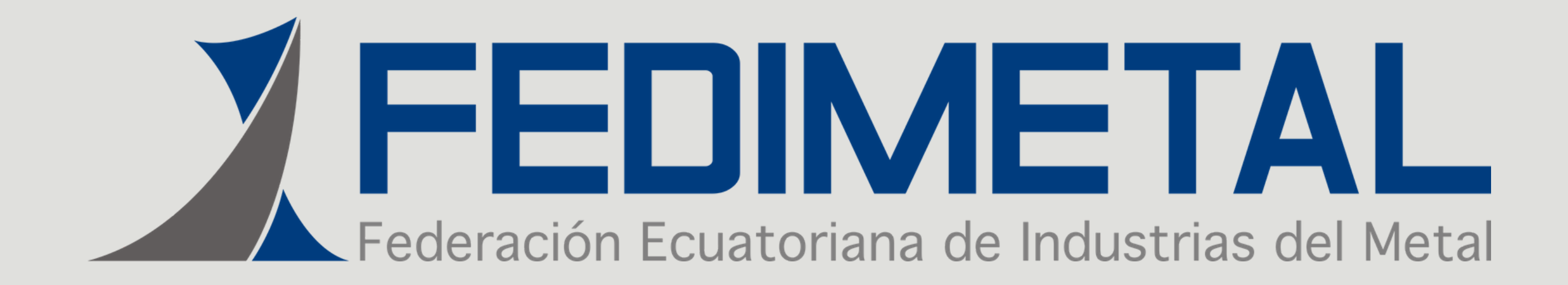

# Presentación Tienda Online FEDIMETAL

### CONTENIDO

- Introducción
- Objetivo
- Roles de Usuario
  - Proveedor
  - Cliente
- Desarrollo del Manual

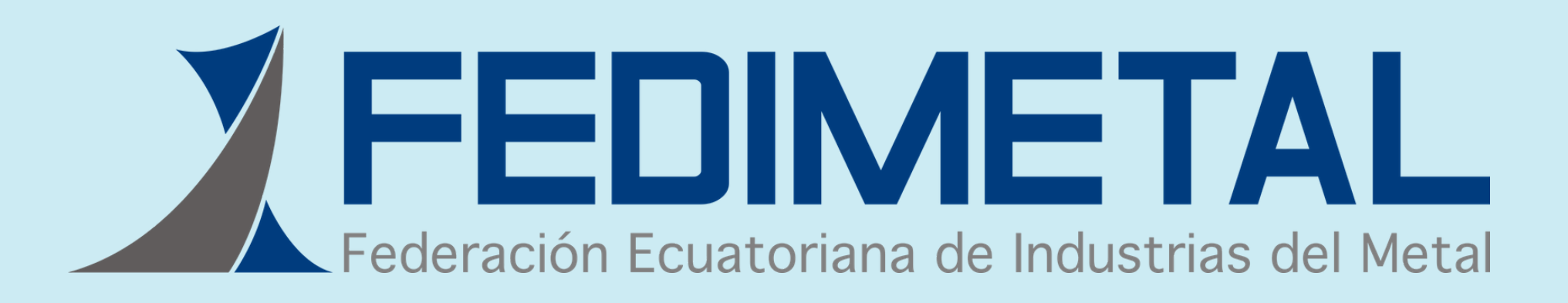

## INTRODUCCIÓN:

FEDIMETAL y el Comité de Marketing y Comunicación, considerando la conveniencia de establecer un vínculo entre sus afiliados, que haga posible adviertan los beneficios que mutuamente pueden alcanzar, ponen a su servicio un espacio en la página web de la Federación www.fedimetal.com.ec referido como Ecommerce para facilitar transacciones comerciales de bienes y servicios entre sus afiliados, los que esperamos se ofertarán en condiciones especiales por tratarse de oportunidades no relacionadas con la producción cuotidiana de las empresas.

### **OBJETIVO:**

Este documento tiene como objetivo establecer los pasos que el afiliado deberá seguir para acceder a la tienda virtual de Fedimetal y ofertar o comprar bienes y/o servicios.

Esta actividad se desarrollará en coordinación con la unidad de marketing y comunicación de la Federación, para lo que recomendamos utilizar la siguiente dirección de correo electrónico: marketing@fedimetal.com.ec

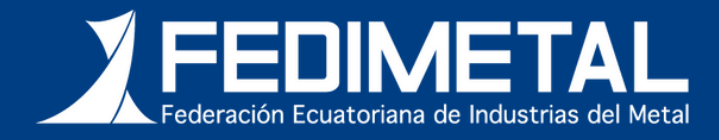

Los afiliados podrán vender y comprar a través de este espacio, es decir desempeñar las funciones de proveedor y/o cliente:

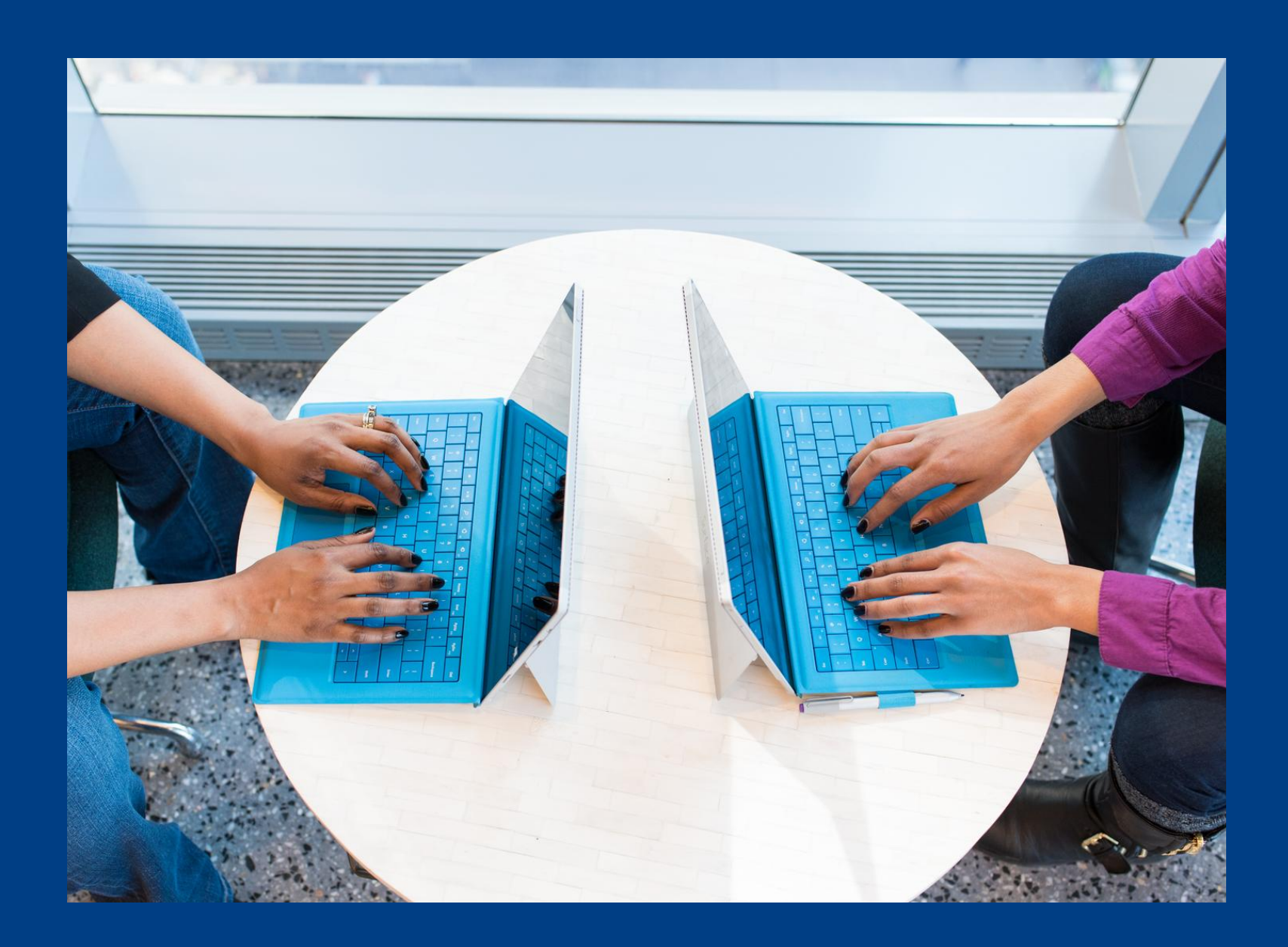

## **Proveedor**

Para ofertar un bien o servicio, remitir la siguiente información a la unidad de marketing y comunicación: 1. Identificación del producto y/o servicio, características 2. Imágenes del bien a comercializar Precio 3. 4. Contacto de la persona responsable de la negociación.

# Roles del usuario

# **Roles del usuario**

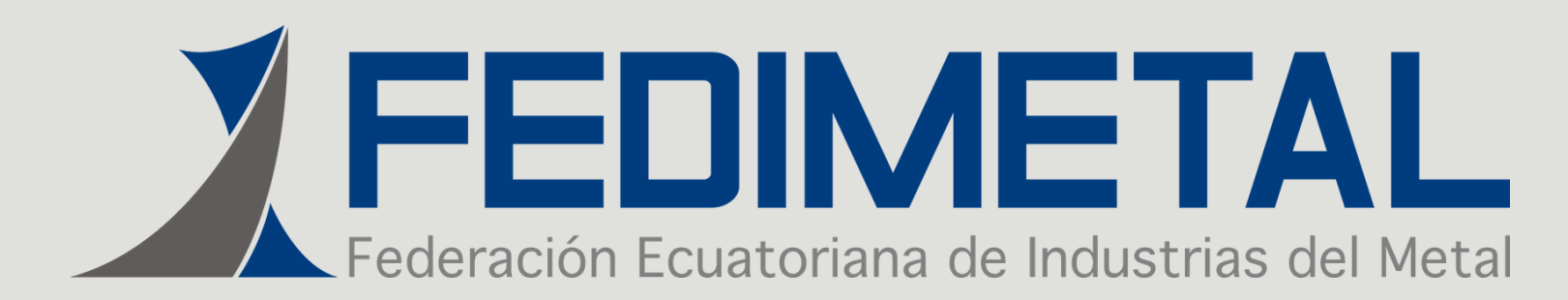

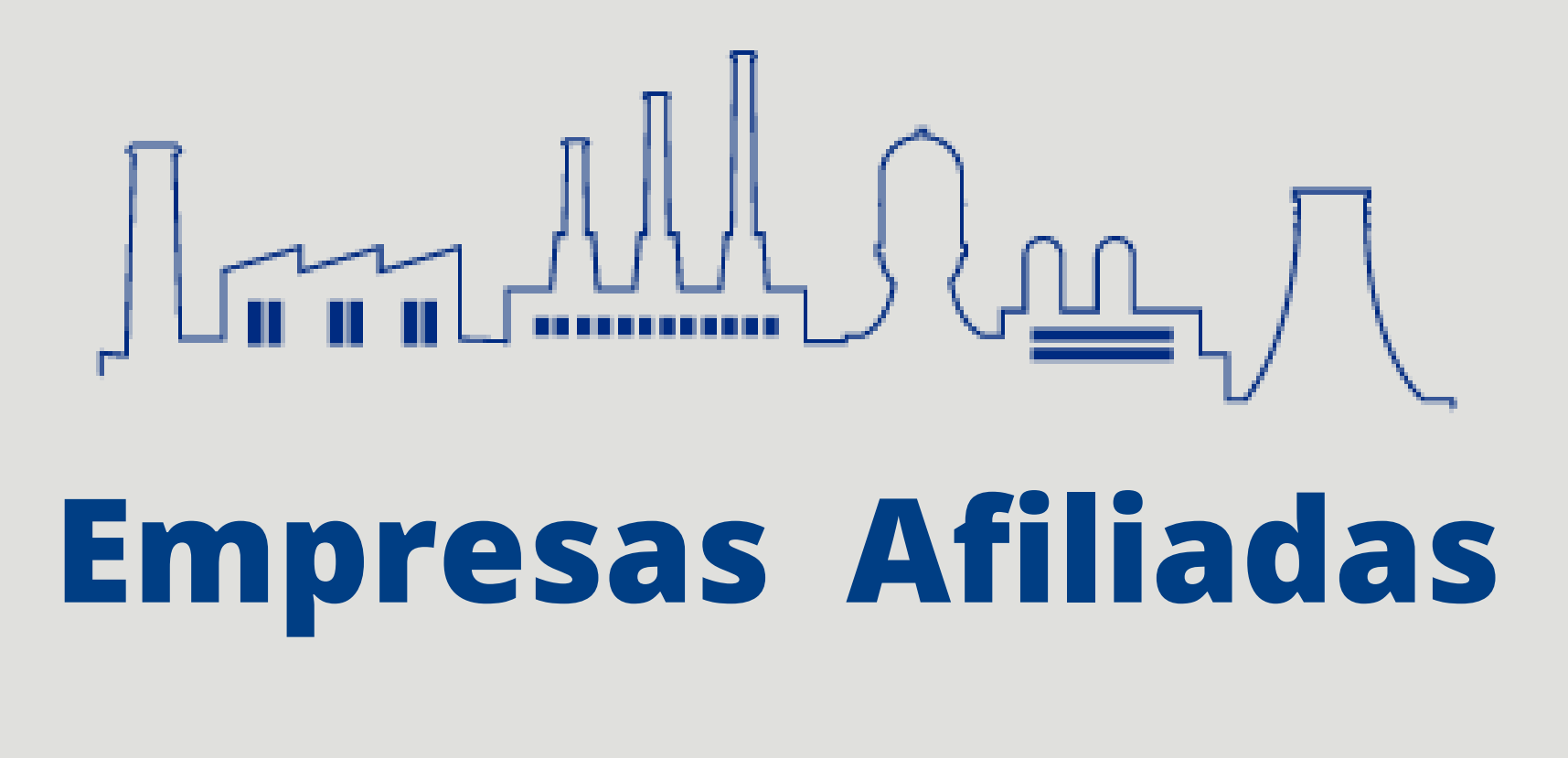

## Cliente

Esta actividad el afiliado la realizará en forma directa a través del usuario y contraseña que le proveerá la Unidad de Marketing. Al acceder a la tienda virtual en calidad de comprador y una vez identificado el producto de su interés, mediante un clic se pondrá en contacto con el vendedor a través del WhatsApp.

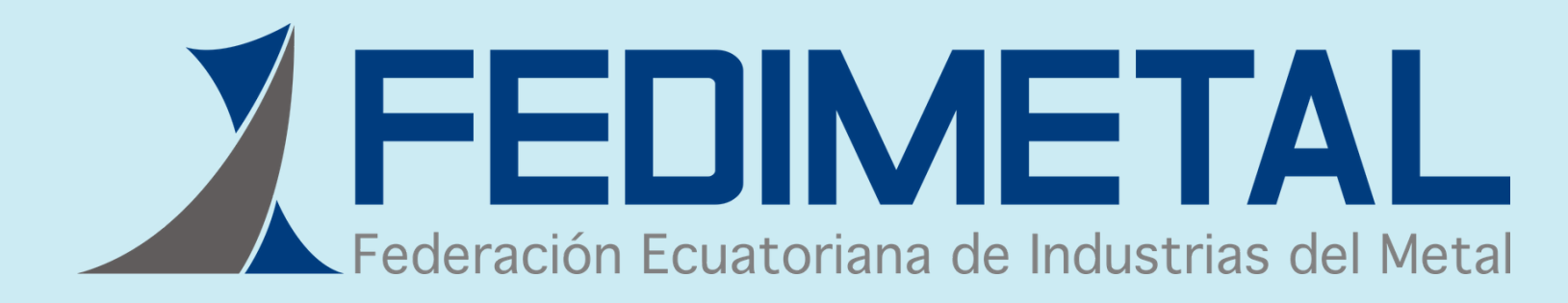

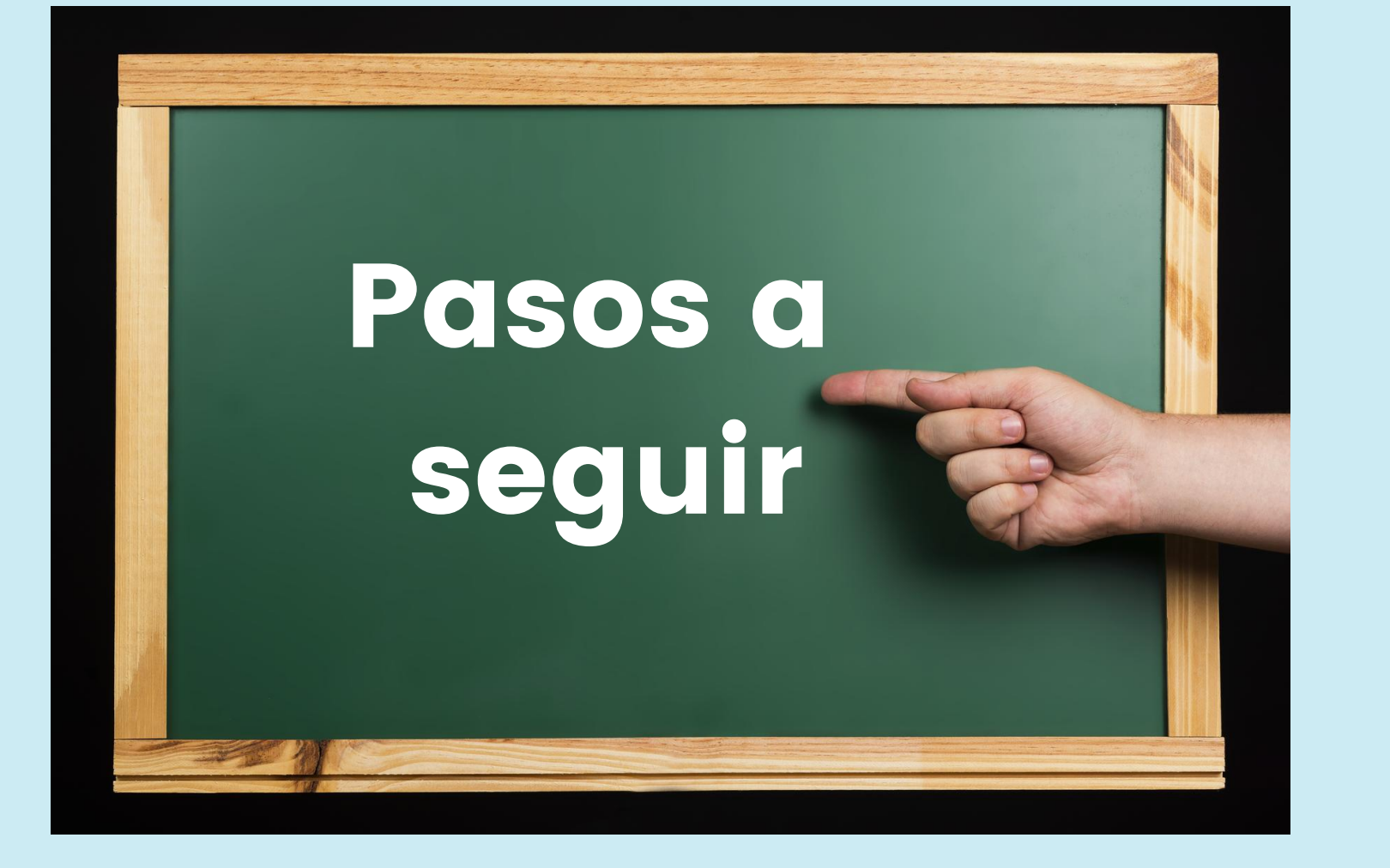

Con el correo del gerente de la empresa se ha creado el usuario a la plataforma y se le proporcionara una contraseña que deberá cambiar una vez que ingrese al sistema de acuerdo con los siguientes pasos:

# **Desarrollo del** Manual

www.fedimetal.com.ec

1. Ingrese al sitio web de Fedimetal www.fedimetal.com.ec y acceda al menú

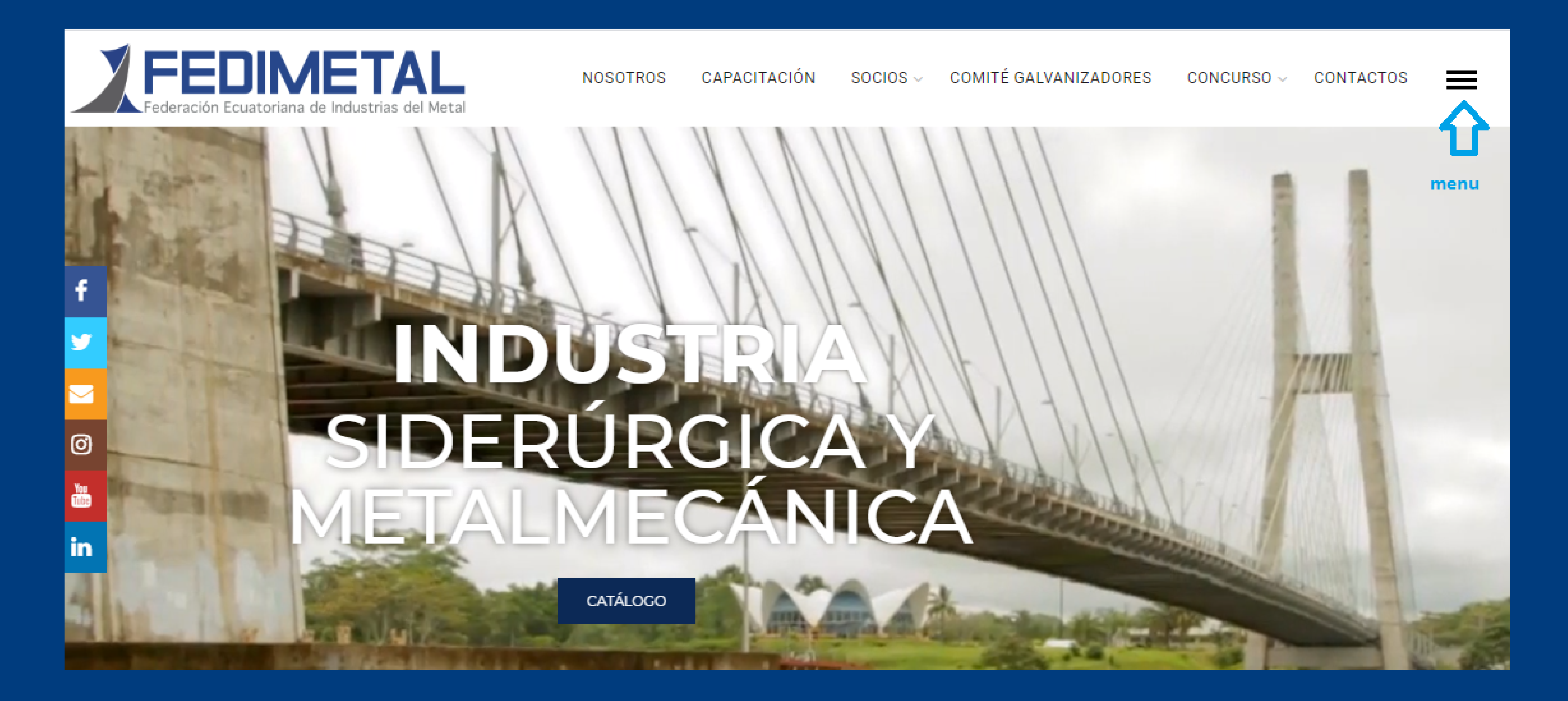

## que se encuentra en la esquina superior derecha

2. En la ventana que le aparece a continuación, ingrese a:

Acceso a socios

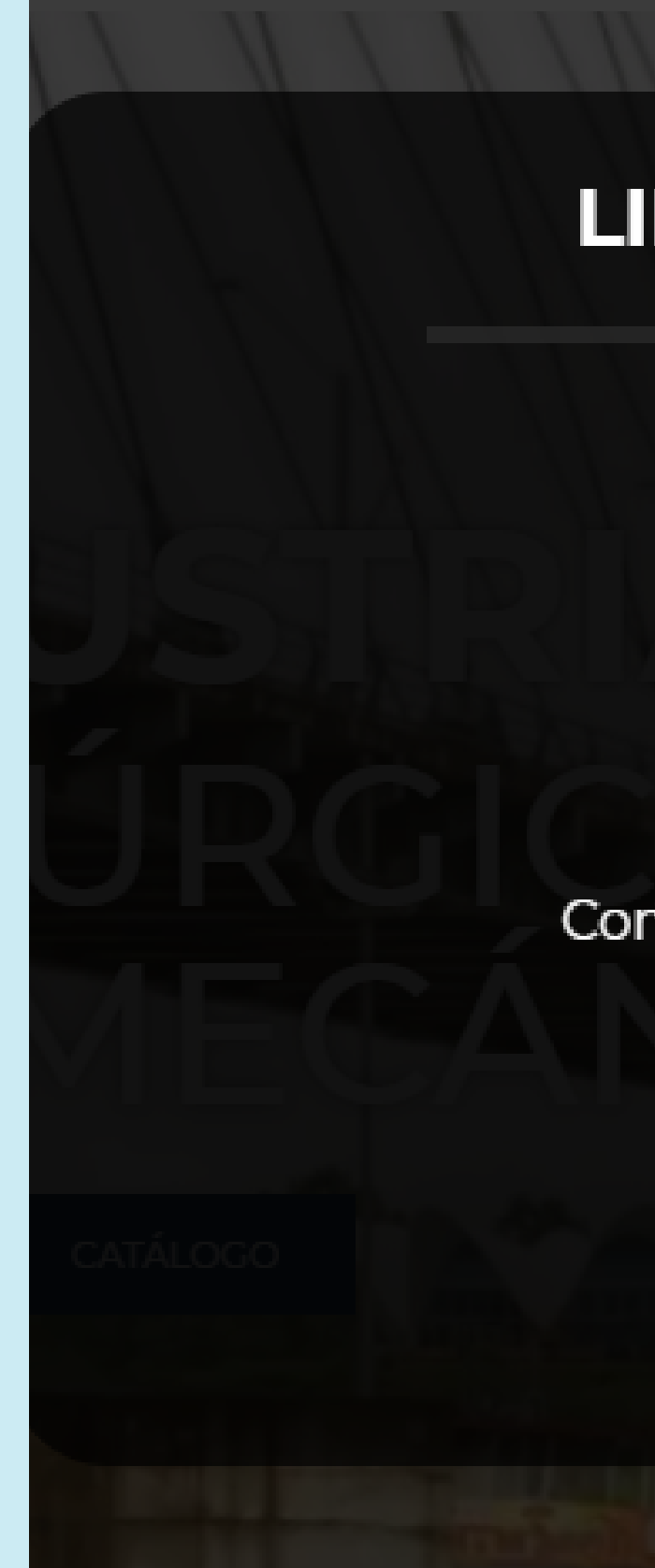

### LINKS DIRECTOS

X

Acceso a Socios Capacitación Comité de Galvanizadores Contactos

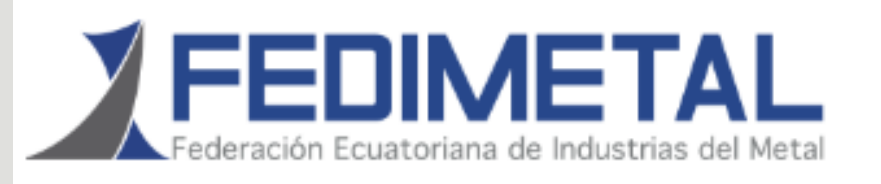

### NOSOTROS CAPACITACIÓN CONCURSO - CONTACTOS

## **MI CUENTA**

### **Acceder**

Usuario o email \*

Contraseña \*

INICIAR SESIÓN

Chat por WhatsApp
Recordarme

Perdiste tu contraseña?

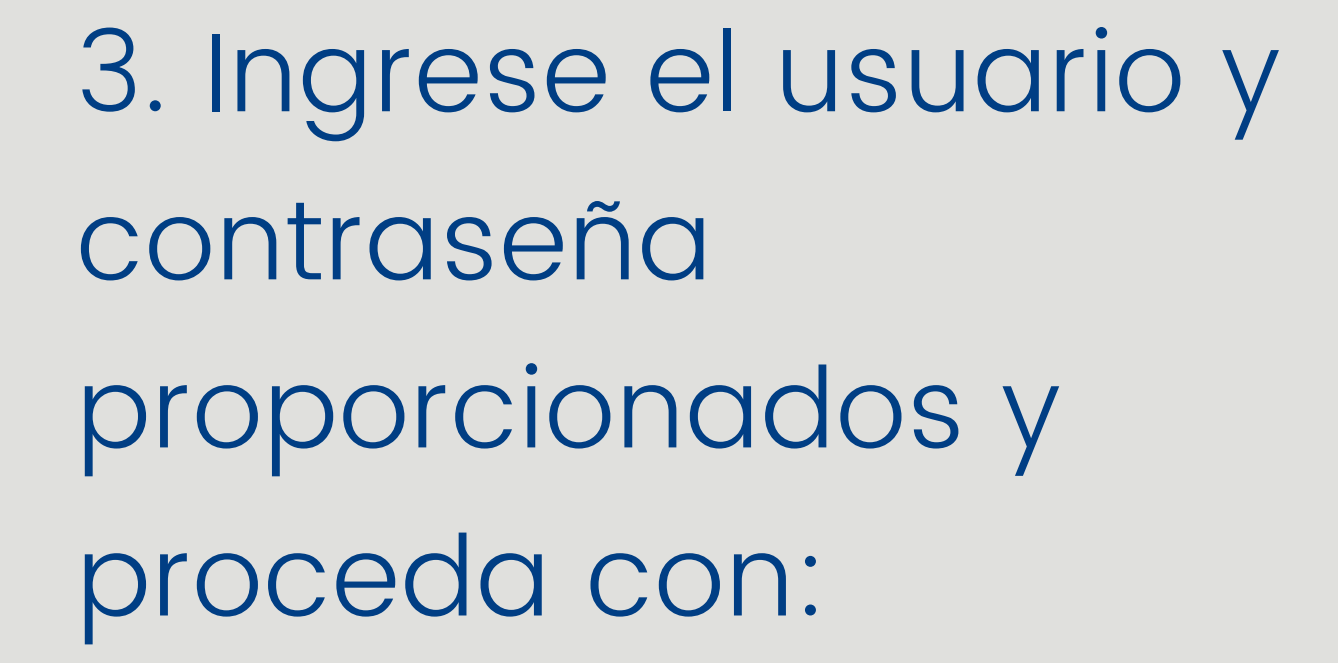

## Iniciar sesión

## 4. Acceda a la tienda dando clic en Ecommerce

NOSOTROS CAPACITACIÓN SOCIOS ~

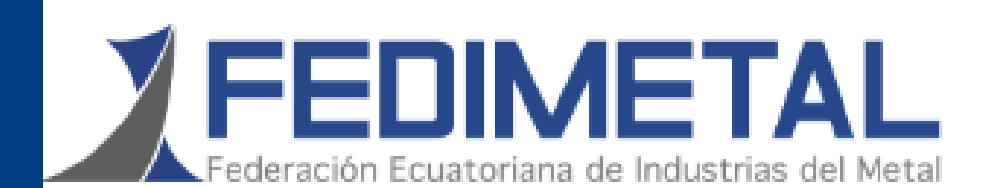

## **MI CUENTA**

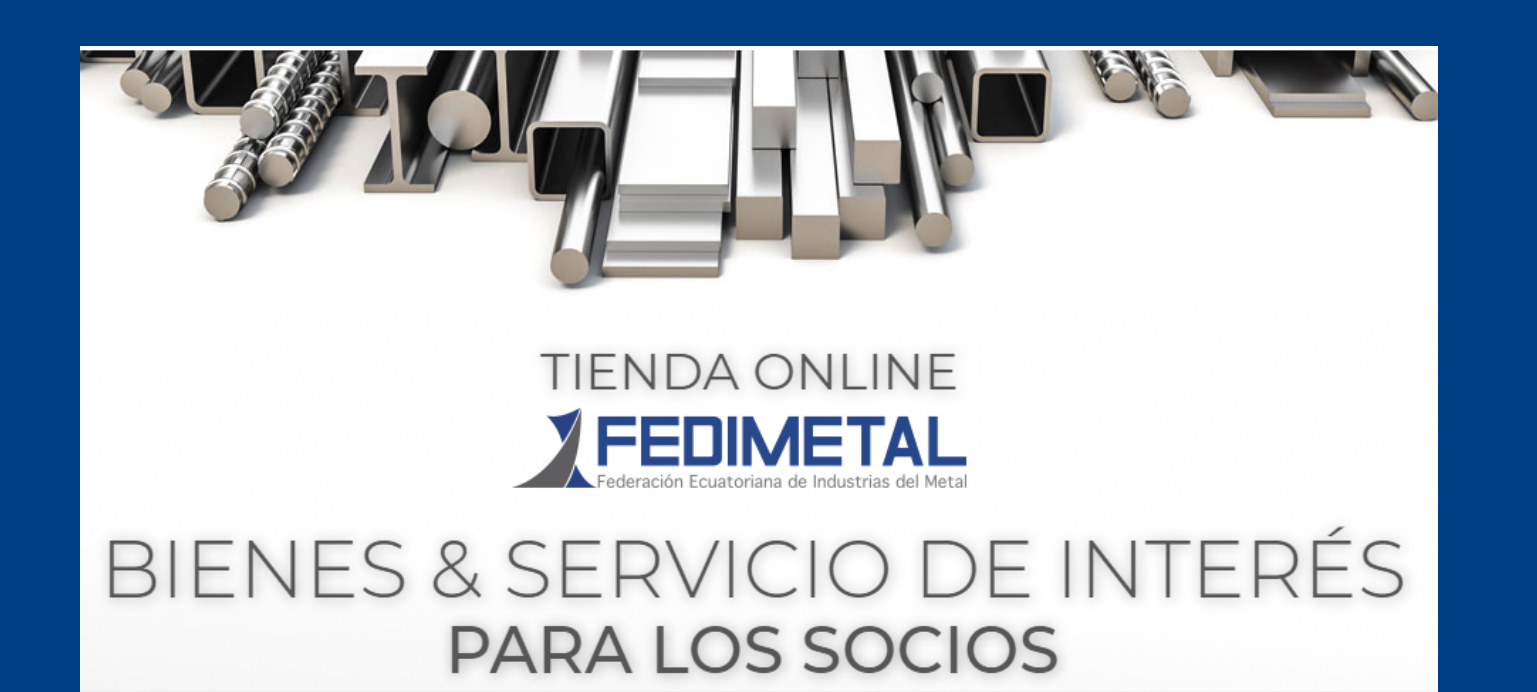

5. Usted podrá ver las categorías y los Productos ofertados

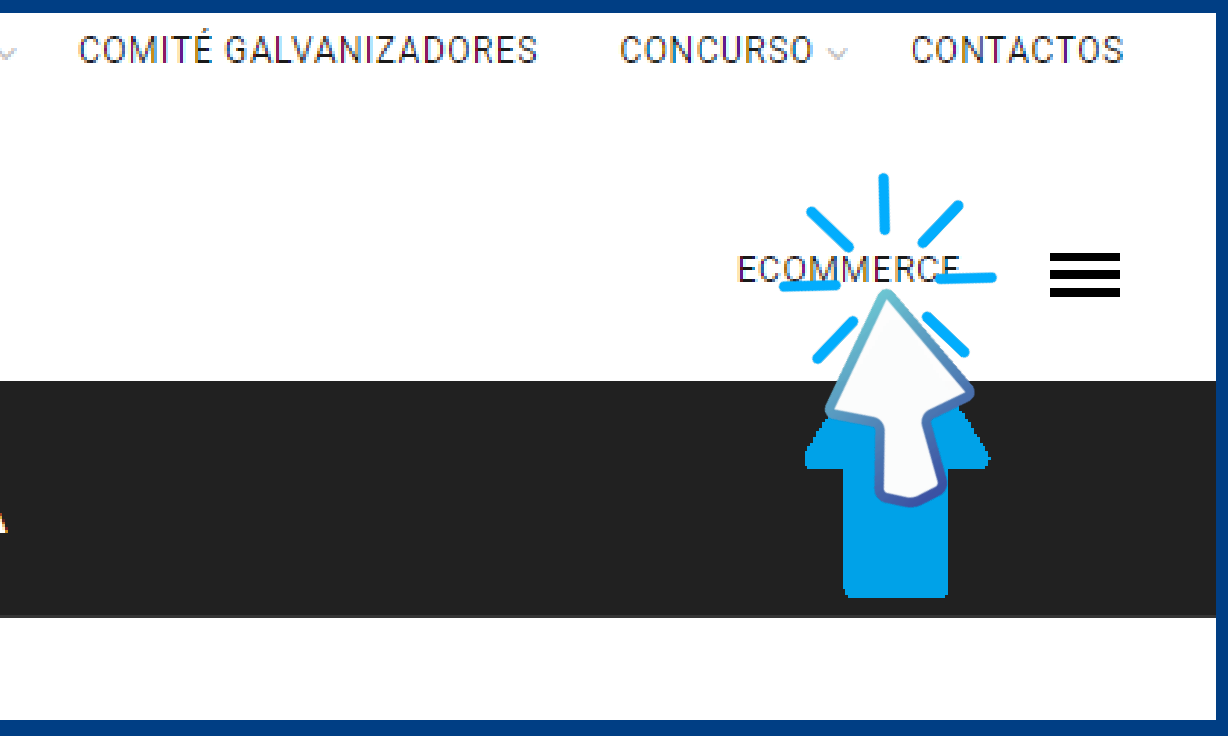

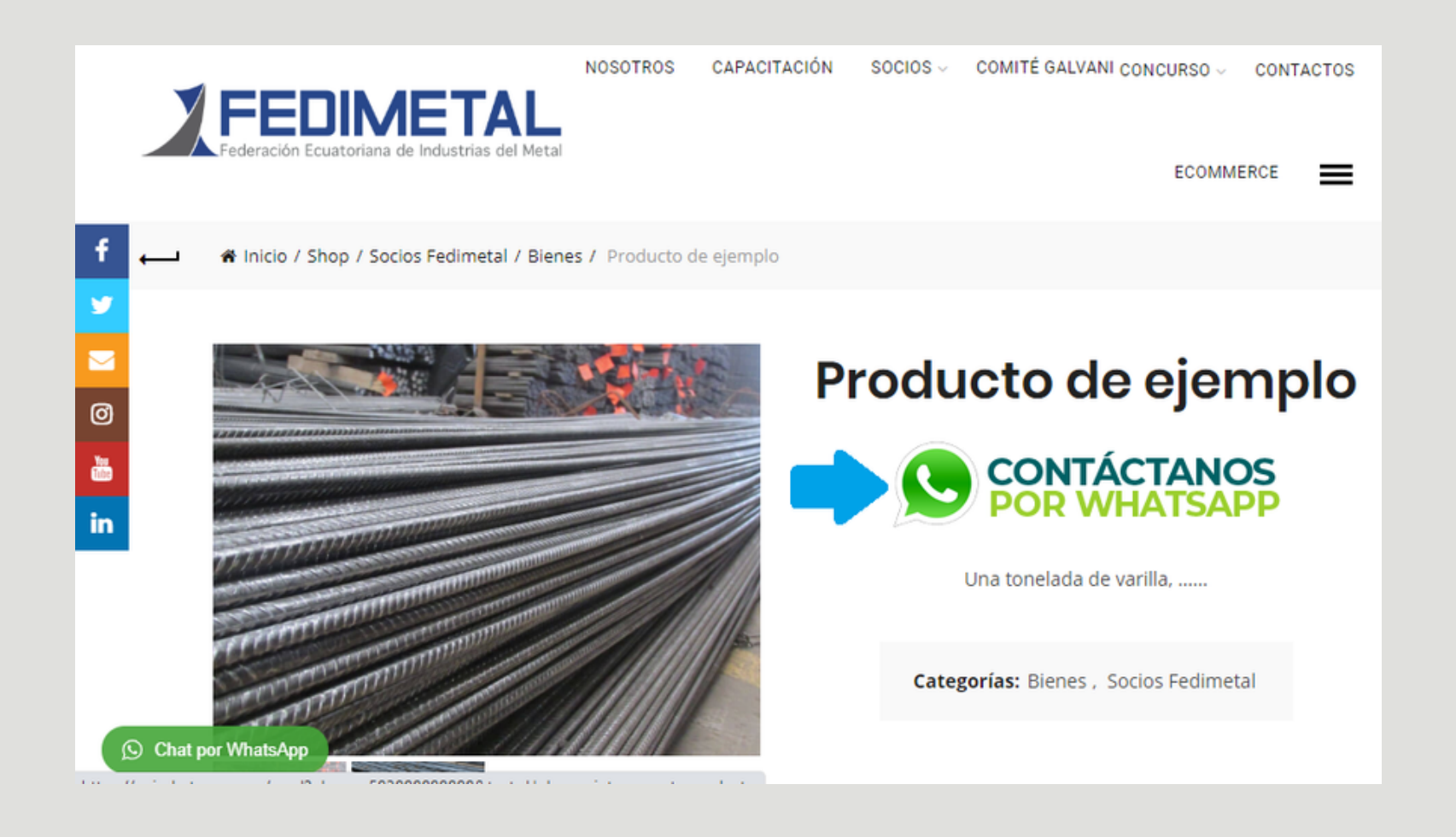

6. Dando clic en la categoría producto de su interés V revisará toda la información del mismo, revisar las fotos

WhatsApp

## 7. Finalmente debe presionar en el enlace de whatsapp y usted se comunicará directamente con la persona encargada de la venta para cerrar la negociación.

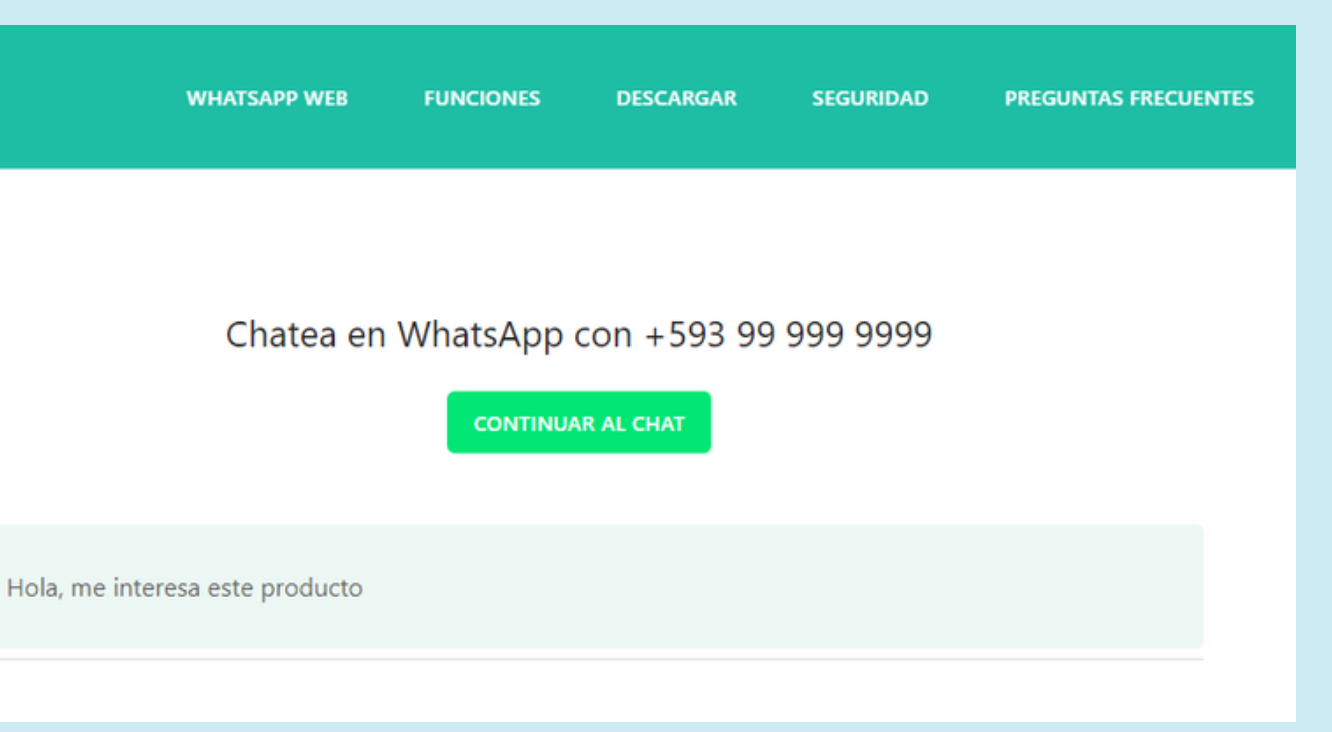

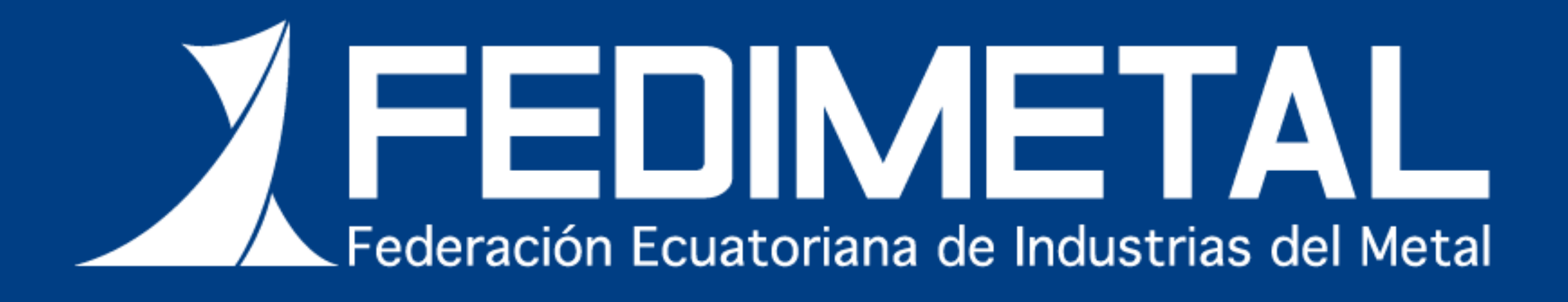

### UNIDAD DE MARKETING Y COMUNICACIÓN